## **Annual Student Information Update Instructions**

- 1. Login to your **parent** portal account. Student logins will not work. If you do not have a portal account, you can request a *Campus Portal Activation Key*. If you have forgotten your username/password, click on Forgot Username/Password.
- 2. Click on the 3 dashes in the upper left-hand corner, click on "more," then click on Annual Student Information Update.

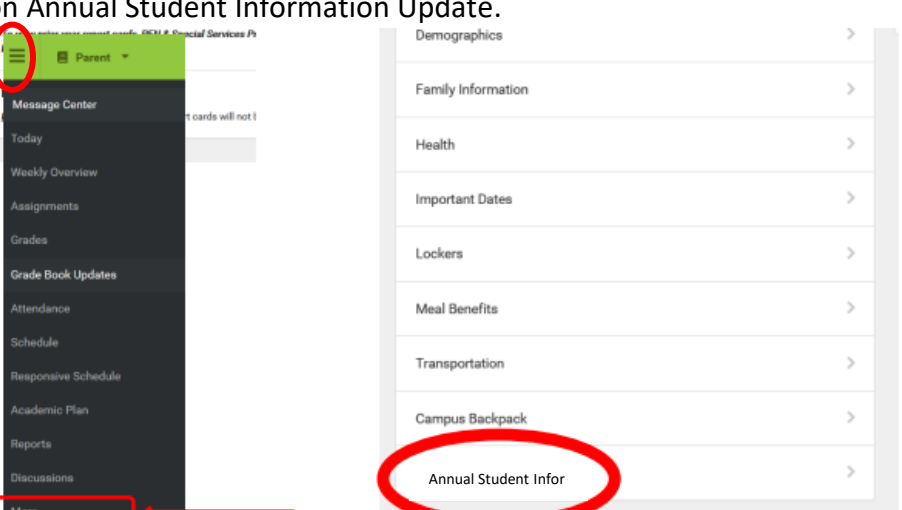

3. Choose *Click here to update an Existing CB Student Annual Information*.

Click here to update an Existing CB Students Annual Information.

4. Now you are ready to review/update any information. Please be sure to complete for each child listed.

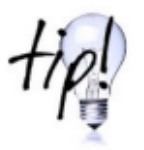

After you confirm/edit information, use the **NEXT** button until you only have the option for Previous or Save/Continue. DO NOT click Save/Continue if you have a NEXT button available.

5. You must click on the Submit to complete your updates. Please note all tabs are green. Go back into any red tabs. You will receive a confirmation email once submitted.

| Student(S) Primary Household                                                                                                    | mergency Contacts (No                                                                                                    | it a Parent) 🗸 Sibling(s) (N                                                                                                    | iot a CB Student) | CB Student |
|----------------------------------------------------------------------------------------------------|----------------------------------------------------------------------------------------------------|----------------------------------------------------------------------------------------------------|-------------------|------------|
| → Completed                                                                                                    |                                                                                                    |                                                                                                    |                   |            |
| Once you have completed the registration process, and confirmed all information herein is<br>accurate, please click the submit button below. Once the application has been submitted<br>for staff verification and approval, you will not be able to modify this data. |                                                                                                    |                                                                                                    | B                 |            |
| Back                                                                                                    | *ndume a report feet                                                                                                    |                                                                                                    | ~                 |            |
| Application Summary PDF                                                                                                    | Budeni 2) Presey Household Peren Withinsteil                                                                                                    | ferent Countiers 🔰 🖉 Benegen y Contains (Not a Perent), 🔰 🖉 Bibliographics a CE Thailent, 🔰 🖉 CE Thousen                            |                   |            |
| Copping and Southing y Lor.                                                                                                    |                                                                                                    | Waning                                                                                                    |                   |            |
| Acrohat<br>Academ                                                                                                    | Once you have completed the registrations<br>accords, please claim for submit balancies<br>for shaft workfulfion and approved pro registrations | int ou car you had you an maki in alack its replacation" for will<br>not be don't server server made, the advanced of the solution, |                   |            |
|                                                                                                    | April Mark                                                                                                    | Carlos Carvi                                                                                                    |                   |            |
|                                                                                                    | 25                                                                                                    |                                                                                                    |                   |            |
|                                                                                                    |                                                                                                    |                                                                                                    |                   |            |

If you are experiencing any problems or have any questions, please call or email Lori Rebstock 267-893-5714 or lrebstock@cbsd.org

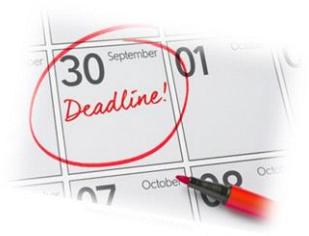